## Agenda

| 9:00 - 9:30   | Registration and Coffee                                        |
|---------------|----------------------------------------------------------------|
| 9:30 - 10:30  | Current Use alerts and tips                                    |
| 10:30 - 10:45 | Quick Break                                                    |
| 10:45 - 11:00 | Sending 411 Reports and new alerts                             |
| 11:00 - 12:00 | Security related topics presented by Brian Curtis DominionTech |
| 12:00 – 1:00  | Lunch                                                          |
| 1:00 - 1:15   | Grand List passwords                                           |
| 1:15 –1:30    | Change of Appraisal flag updates                               |
| 1:30 – 2:00   | Changing Parcel IDs                                            |
| 2:00 - 2:30   | Using Comparison Reports More comparisons added                |
| 3:00 - 3:00   | Tax bill layout changes 2019 prototype                         |
| 3:00 - 3:30   | Question and Answer                                            |

## Current Use Filing Using the NEMRC Grand List Software 2019

Critical Dates for Current Use

# March 15:Current Use files sent to townsJuly 5:Final date for return of Current Use files from the towns

#### **Overview of Using NEMRC**

Property Valuation and Review (PVR) has established an electronic procedure for sharing Current Use data with towns—exchanges of data that will include a minimum of two file imports. The first file imported from PVR will constitute the first exchange. Within the NEMRC system, towns will review all current use parcels and make necessary changes. When finished, the file is exported back to PVR for review and approval of changes.

After review, a second exchange begins when PVR electronically returns the file, indicating that parcels have been certified by the Current Use Program. Towns will import the second exchange and check for any parcels not yet certified. Further changes can be made by the town at this point before sending the reviewed second file back to PVR. This process of exchanging files will continue until all parcels are certified for the current tax year.

The automated system sends these confirmation emails to whatever email address your town has provided for the purpose of Current Use processing. Usually, this will be the address of the person who downloads and reviews Current Use data. If this person's email address has changed recently, or if you want to confirm the address being used, please email <u>Tax.currentuse@vermont.gov</u>.

If your email system automatically blocks messages from unknown senders, please add the State's email domain "@state.vt.us" to your list of trusted domains list.

#### Instructions

- Do you have a current backup of your data? If not, run a backup of data before attempting this or any other critical process. Follow your usual procedure for backups or call our IT staff at 828-0428 or NEMRC 800-387-1110.
- You must be connected to the internet to download the Current Use files.
- Open the NEMRC program and click on the current working grand list. At the 'Main Menu' if 'U. Live NEMRC Update' is green then you need to update to the most current version of the program first.

You will download your 1<sup>st</sup> current use file in your Working Grand List. This is usually Entity # 1 on your Entity Menu as seen here.

| /ersion - 9 2q         | 03/08/19                 |     |
|------------------------|--------------------------|-----|
| Entities 1-18          |                          |     |
| TOWN OF ANYTOWN        | 13. ANYTOWN AS BILLED 20 | 013 |
| ANYTOWN AS BULLED 2004 | 14. ANYTOWN AS BILLED 20 | 114 |
| ANYTOWN AS BILLED 2005 | 15. ANYTOWN AS BILLED 20 | 115 |
| ANYTOWN AS BILLED 2006 | 16. ANYTOWN AS BILLED 20 | 016 |
| ANYTOWN AS BILLED 2007 | 17. ANYTOWN AS BILLED 20 | 117 |
| ANYTOWN AS BILLED 2008 | 18. ANYTOWN AS BILLED 20 | 118 |
| ANYTOWN AS BILLED 2009 |                          |     |
| ANYTOWN AS BILLED 2010 |                          |     |
| ANYTOWN AS BILLED 2011 |                          |     |
| ANYTOWN AS BILLED 2012 |                          |     |
|                        |                          |     |

#### Making a New Entity

Once you are ready to create an As Billed Grand List (which is usually not before July if you are unsure contact NEMRC support or Tax IT for assistance) you will not be able to edit current use in the working grand list until the next year.

This feature was added in 2010 to help prevent end users from sending files from or downloading files to the wrong grand list entity. Make sure you check the box "Rollover grand list after as billed is completed" This moves all of your values in the Parcel Maintenance to the Previous Value fields.

After you create your new As Billed Grand List and you click on the button '9. State Current Use Maintenance' in your <u>Working grandlist</u>, you will receive a message that informs you any adjustments to Current Use must be done in the appropriate As Billed Grand List.

To edit the Current Use files, simply exit the <u>Working grand list</u> and log into the As Billed Grand List for the current grand list year.

| Lodging a Gr                                                                                                    | rand List                                                                                     |                                             |                                                                |                                          |                 |
|----------------------------------------------------------------------------------------------------|-----------------------------------------------------------------------------------------------|---------------------------------------------|----------------------------------------------------------------|------------------------------------------|-----------------|
|                                                                                                    |                                                                                               |                                             |                                                                | - <b>D</b> ille)                         |                 |
|                                                                                                    | lake As billed b                                                                              | filler                                      | nnt Educatio                                                   | DI BIIIS)                                |                 |
| OM                                                                                                    | lake Reannrais                                                                                | al Entity                                   |                                                                |                                          |                 |
| This procedure                                                                                                    | will copy the                                                                                 | working                                     | Grand Lis                                                      | t to anot                                | her enti        |
| for safe keeping<br>"as billed" copy<br>done in order to                                                                                                    | g. This is not<br>of the Grand<br>print educat                                                | mally do<br>List. Thi<br>tion tax b         | ne to keep<br>s procedu<br>IIs.                                | o an "as lo<br>re needs                  | odged"<br>to be |
|                                                                                                    | Link these                                                                                    | entities to                                 | gether?                                                        |                                          |                 |
| New entity n                                                                                                    | umber (mus                                                                                    | t not exis                                  | t) 19                                                          |                                          |                 |
| New entity n                                                                                                    | ame 2019 A                                                                                    | nytown a                                    | Billed                                                         |                                          |                 |
|                                                                                                    | ie: TOV                                                                                       | VN OF AN                                    | TOWN 201                                                       | 9                                        | MANY STREET     |
|                                                                                                    | Rollover grar                                                                                 | nd list afte                                | er as billeo                                                   | l is comp                                | leted.          |
|                                                                                                    |                                                                                               |                                             |                                                                |                                          |                 |
|                                                                                                    | OK                                                                                            |                                             | <u>Cancel</u>                                                  |                                          | Mello           |
|                                                                                                    |                                                                                               |                                             |                                                                |                                          |                 |
|                                                                                                    |                                                                                               |                                             |                                                                |                                          | 1               |
| TOWN OF ANYTOWN G                                                                                                    | rand List Main Me                                                                             | enu                                         |                                                                |                                          | 0               |
| TOWN OF ANYTOWN G                                                                                                    | rand List Main Me                                                                             | enu<br>A. Tra                               | ansfer to '                                                    | Tax Admi                                 | n               |
| TOWN OF ANYTOWN G                                                                                                    | rand List Main Me<br>Iance                                                                    | A. Tra                                      | ansfer to                                                      | Tax Admi                                 | n               |
| TOWN OF ANYTOWN G<br>1. Parcel Mainten<br>2. Calculate Taxe<br>und Accounting                                                                                                    | rand List Main Me<br>ance                                                                     | A. Tr                                       | ansfer to                                                      | Tax Admi                                 | n 🔀             |
| TOWN OF ANYTOWN G<br>1. Parcel Mainten<br>2. Calculate Taxe<br>und Accounting<br>Current use mainten                                                                                                    | rand List Main Me<br>nance                                                                    | A. Tr                                       | ansfer to '                                                    | Tax Admi                                 | n I             |
| TOWN OF ANYTOWN G<br>1. Parcel Mainten<br>2. Calculate Taxe<br>und Accounting<br>Current use mainten<br>19 2019 Anytown a                                                                                                    | rand List Main Me<br>ance<br>ance for 2019<br>is Billed                                       | Must be                                     | ansfer to d                                                    | Tax Admi                                 | n 🔀             |
| TOWN OF ANYTOWN G<br>1. Parcel Mainten<br>2. Calculate Taxe<br>und Accounting<br>Current use mainten<br>19 2019 Anytown a                                                                                                    | ance for 2019<br>is Billed                                                                    | Must be                                     | ansfer to d                                                    | <b>Tax Admi</b>                          | n X             |
| TOWN OF ANYTOWN G     1. Parcel Mainten     2. Calculate Taxe     und Accounting     Current use mainten     19 2019 Anytown a                                                                                                    | rand List Main Me<br>nance<br>ance for 2019<br>is Billed<br>OK                                | Must be                                     | ansfer to d                                                    | Tax Admi                                 | n<br>ty:        |
| TOWN OF ANYTOWN G     1. Parcel Mainten     2. Calculate Taxe und Accounting Current use mainten     19 2019 Anytown a     7. Homestead Dec                                                                                                    | ance for 2019<br>is Billed                                                                    | Must be                                     | ansfer to<br>done in as l<br>eports Me                         | Tax Admi<br>billed enti                  | n<br>ty:        |
| TOWN OF ANYTOWN G     1. Parcel Mainten     2. Calculate Taxe     und Accounting     Current use mainten     19 2019 Anytown a     7. Homestead Dec     8. Homestead Pay                                                                                                    | ance for 2019<br>ance for 2019<br>s Billed<br>OK<br>Clarations                                | Must be                                     | done in as d<br>eports Me                                      | Dilled enti                              | n<br>ty:        |
| TOWN OF ANYTOWN G     1. Parcel Mainten     2. Calculate Taxe     und Accounting     Current use mainten     19 2019 Anytown a     7. Homestead Dec     8. Homestead Pay     9. State Current Use Ma                                                                               | ance for 2019<br>is Billed<br>Clarations<br>yments                                            | Must be of R. R. R. Q. NI                   | ansfer to<br>done in as l<br>eports Me<br>EMRC Bac<br>ve NEMR( | nu<br>Cupdate                            | n<br>ty:        |
| TOWN OF ANYTOWN G     1. Parcel Mainten     2. Calculate Taxe     und Accounting     Current use mainten     19 2019 Anytown a      7. Homestead Dec     8. Homestead Pay     9. State Current Use Ma     10. State Sales St                                                       | ance for 2019<br>s Billed<br>Clarations<br>yments<br>sintenance<br>udy                        | Must be a<br>R. R<br>Q. Ni<br>X. In         | done in as l<br>eports Me<br>EMRC Bac<br>ve NEMRC<br>dex Data  | Files                                    | n<br>ty:        |
| TOWN OF ANYTOWN G     1. Parcel Mainten     2. Calculate Taxe     und Accounting     Current use mainten     19 2019 Anytown a     7. Homestead Deg     8. Homestead Pay     9. State Current Use Ma     10. State Sales St     2.082.919.95 taxable grand I     943 total parcels | ance for 2019<br>ance for 2019<br>s Billed<br>OK<br>Clarations<br>yments<br>aintenance<br>udy | Must be<br>R. R<br>Q. Ni<br>U. Lir<br>X. In | eports Me<br>EMRC Bac<br>ve NEMRC<br>dex Data                  | nu<br>chup<br>C Update<br>Files<br>19 ta | n<br>ty:        |

Starting from the Main Menu select '9. State Current Use Maintenance'. This option will highlight green in color when there are files to be downloaded. However, in some circumstances this button may not highlight as it is dependent on your virus protection and or firewall settings on your computer or network.

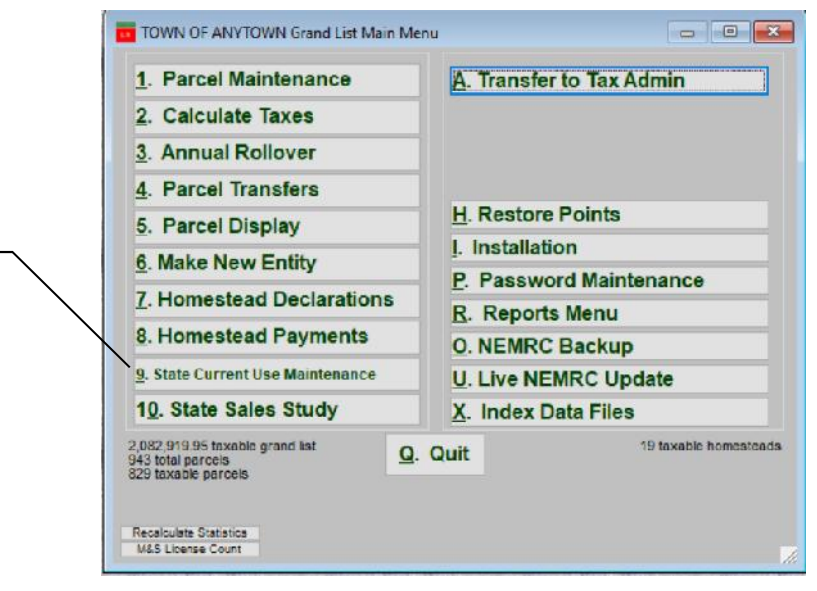

**Warnings / Alerts:** If you receive either of these 2 messages "Current use acres not defined" or "Updown.txt" file not found/available.

These are files that reside on the State server. The Current Use IT person places them on their server in March when the initial CU file is ready to be downloaded.

Typically if you receive either of these messages it is generally caused by no internet connection, your Virus protection software, or Firewall software on your computer or server. You will need to contact your IT person to assist you and possibly edit your virus/firewall settings before you can download CU files.

**Note:** Your virus protection and firewall software updates periodically so do not be surprised if you were able to receive and send a number of CU files then later in the year receive this message. It is most likely due to an update to the virus protection or firewall software.

| New 2019 – Current Use Exchange<br>Information window will show you<br>various data that will help you keep track<br>of the following information:<br>Year, When you downloaded CU files,<br>Sent CU file back, CLA being used,<br>Exchange # you are currently editing,<br>and status of your parcels. | Current Use Exchange Information<br>State Tax Year: 2019<br>Current Use Maintenance Year: 2019                                                                                                    |                         |
|----------------------------------------------------------------------------------------------------|----------------------------------------------------------------------------------------------------|-------------------------|
| <ol> <li>Click this button to download your<br/>Current Use files from the State Current<br/>Use Program.</li> <li>This procedure requires you to be<br/>connected to the internet.</li> </ol>                                                                                                    | What do you want to do?         Step 1:       Get Current Use data from State         Step 2:       Edit Current Use Records         Step 3:       Current Use Reports         Step 4:       Send Current Use data to State for Certificiation |                         |
|                                                                                                    | Step 5: Load Grand List with Current Use Values.           OK         Cancel                                                                                                    | Reset Current Use Files |

**NOTE:** You may be asked if you want to move the current use values in Parcel Maintenance to the previous current use exemption field. Normally this is done when you create your 'New Entity' mentioned on page 2 of this document. If you are unsure how to answer this question simply open a couple parcels in Parcel Maintenance that had a CU exemption last year. Go to the 'Value Exempt' tab look at the 'Current Use' field as circled below. If the Current use field is 0 and the Previous CU field is filled in then your Current use values have been moved already. Select 'No' on the warning.

If the Current Use field does have a value in it which reflects 'Last year's CU exemptions select 'Yes' and the program will move the CU exemptions to the Previous CU exemption field.

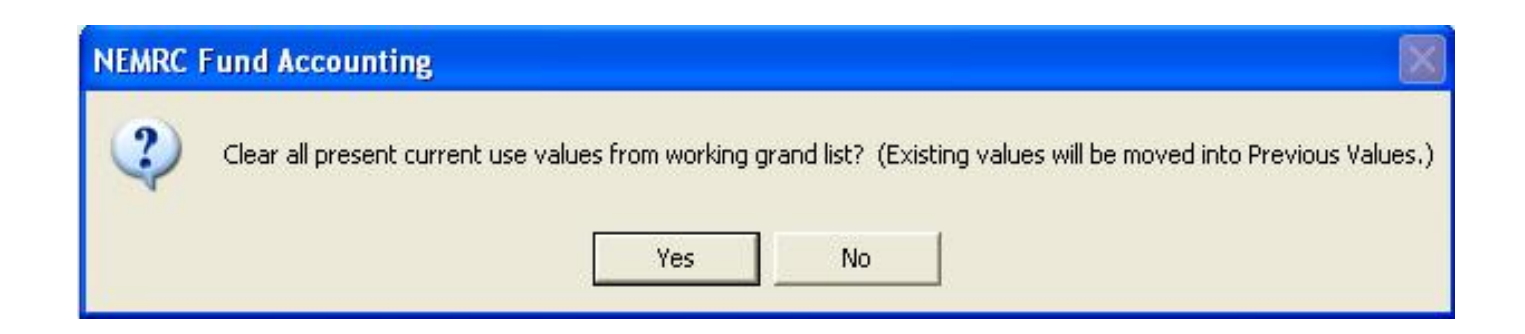

| Parcel N<br>Total Parcels: 944 | Iainten        | ance    | Parce      | AL0120<br>SCOTT IA<br>el last updated on | N<br>: 03/09/2019 |                    |         |          |        |
|--------------------------------|----------------|---------|------------|------------------------------------------|-------------------|--------------------|---------|----------|--------|
| Parcel Value/Exe               | mpt Misc/Acres | Fees&No | otes Pmt/T | ax Chg Appr. C                           | ontracts Farm     | Xfers              | .Contig | HS-122   | Reap   |
| MU                             | NICIPAL        | ÷       |            |                                          |                   | EDU                | CATI    | ON       | _      |
| Land                           | 72,400         |         |            |                                          |                   | ciaration          | dated   | 11       |        |
| Building                       | 0              |         | Previous   |                                          | HOM               | ive Pena<br>ESTEAD | NON-F   | RESIDENT |        |
| Real                           | 72,400         |         | 72,400     | Amt of Value                             | to Use            | 0                  |         | 72,400   |        |
| Homestead                      | 0              |         | 0          |                                          |                   |                    |         |          |        |
| Housesite                      | 0              |         | 0          | 1                                        |                   |                    |         |          |        |
| Veteran                        | 0              | Code    |            | 1                                        |                   |                    |         |          |        |
| Contract                       | 0              | ~       |            |                                          |                   |                    |         |          |        |
| Farm Stab                      | 0              | 27      | Previous   |                                          |                   |                    |         |          |        |
| Current Use                    | 0              |         | 85,000     |                                          |                   |                    |         |          |        |
| CU ALTOS                       | 40,00          |         | Spe        | cial Exemption                           | Code              |                    |         | ~        |        |
| Lease                          | 0.00           |         |            | Special Exen                             | nption            |                    |         | 0        |        |
| Taxable Val.                   | 72,400         |         |            | Taxable                                  | e Val.            |                    |         | 72,400   |        |
| Grand List                     | 724.00         |         |            | Grand                                    | List              |                    |         | 724.00   |        |
| Save                           | << Prev        | Next >> | Cancel     | Close                                    | Print             |                    |         |          | Delete |

**Current Use Exchange Information:** As mentioned on page 3 of this document in 2019 this information was added so the Listers/Assessors could better track the status of their Current Use files that get sent back and forth to the CU department. With this information you will be able to see when your last download was, when you sent it back along with a brief status of your current use parcels. IE: All certified or pending etc. Once all parcels are Certified by the CU Department then you do not have to send the file back to the CU Department. Unless you make a change to a parcel or a request by the CU Department is made.

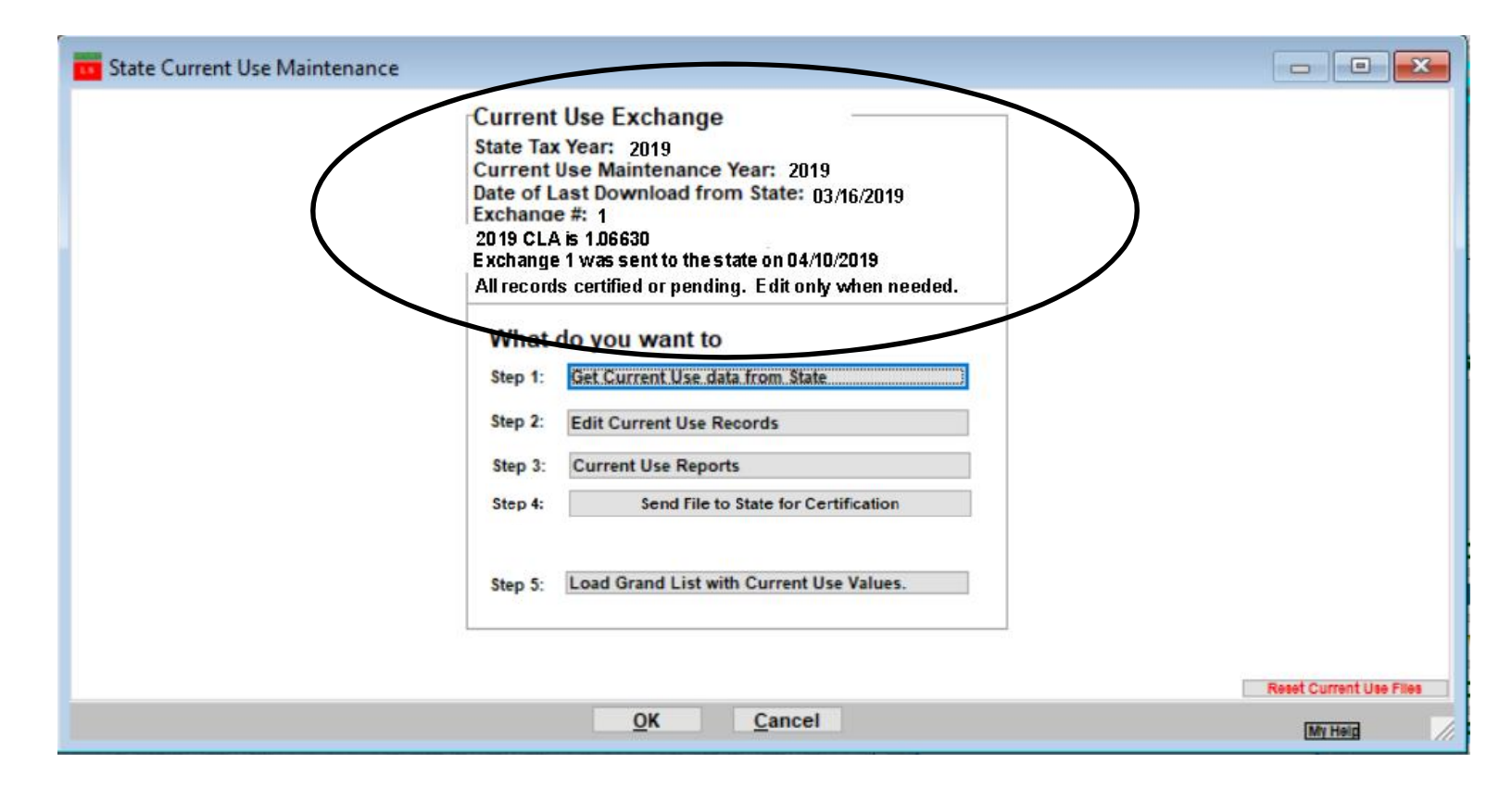

Current Data Exchange Alert: This message will appear anytime these conditions are met:

- $\tilde{N}$  You have had your current CU file and not sent it back to the CU Department in over 30 days.
- N Or all of your parcels are 'Certified' however, you edited a parcel. Which would mean you need to send your file back to the CU Department, so their information matches your information at your office. NOTE: this message is triggered by looking at a parcel using 'Step 2 Edit Current Use Records'. Then clicking on the 'Validate and Save' button. If you are not changing anything on the parcel then click the 'Save un validated' or 'Cancel changes' button on that screen to exit.

#### **Clearing the message:**

- N The message will go away once you finish working on the current file and send it back using 'Step 4 Send file to State for Certification'.
- N If all your parcels are Certified and you looked at some and clicked on 'Validate and Save' as mentioned above, but did not make a change. Then simply open any records that have the 'Validated' flag set to 'Yes' using 'Step 2 Edit Current Use Records'. Then click on the 'Save un validated'. Once all of the 'Validated' flags are set to 'No' or 'Blank' the message will be cleared.

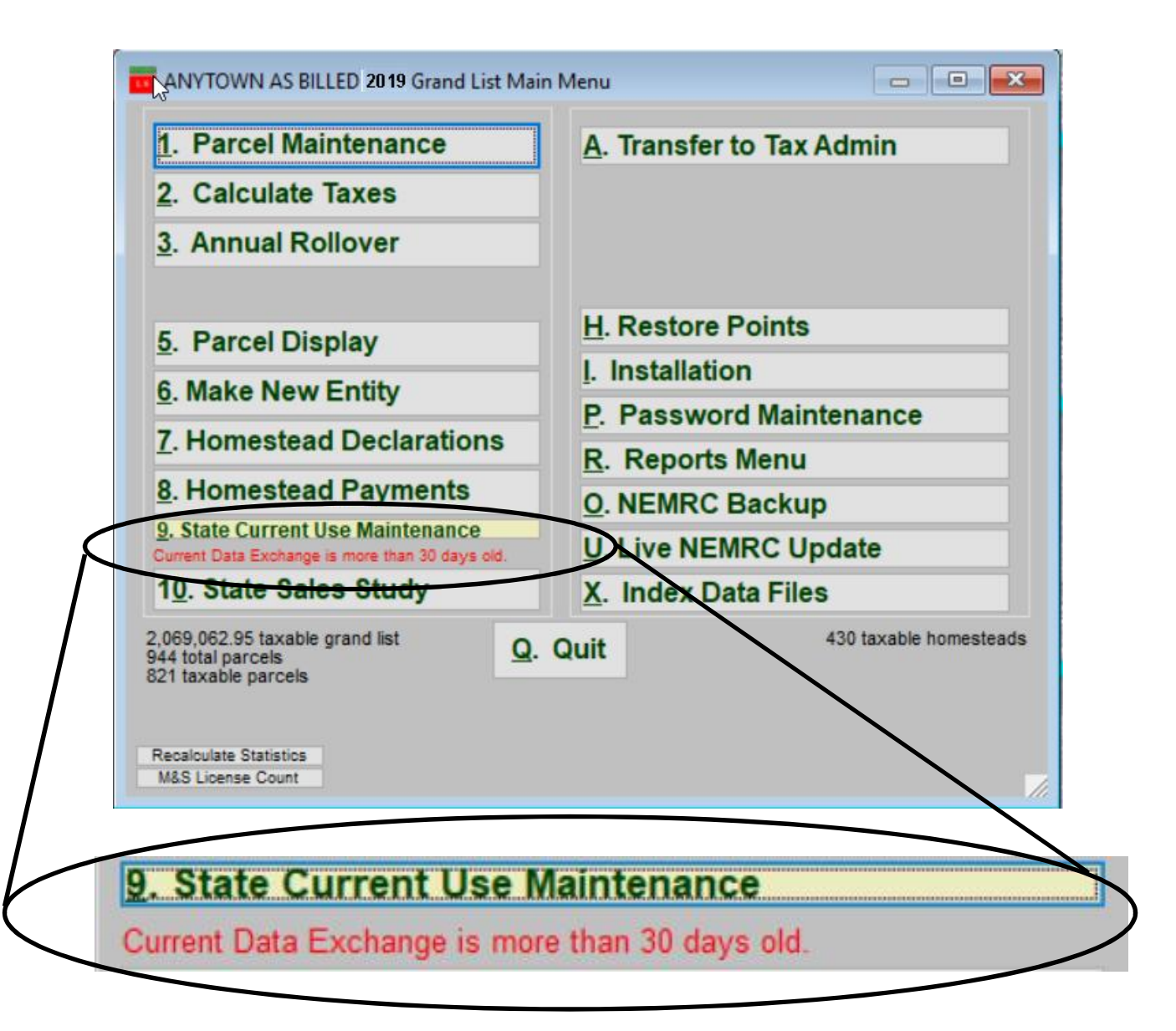

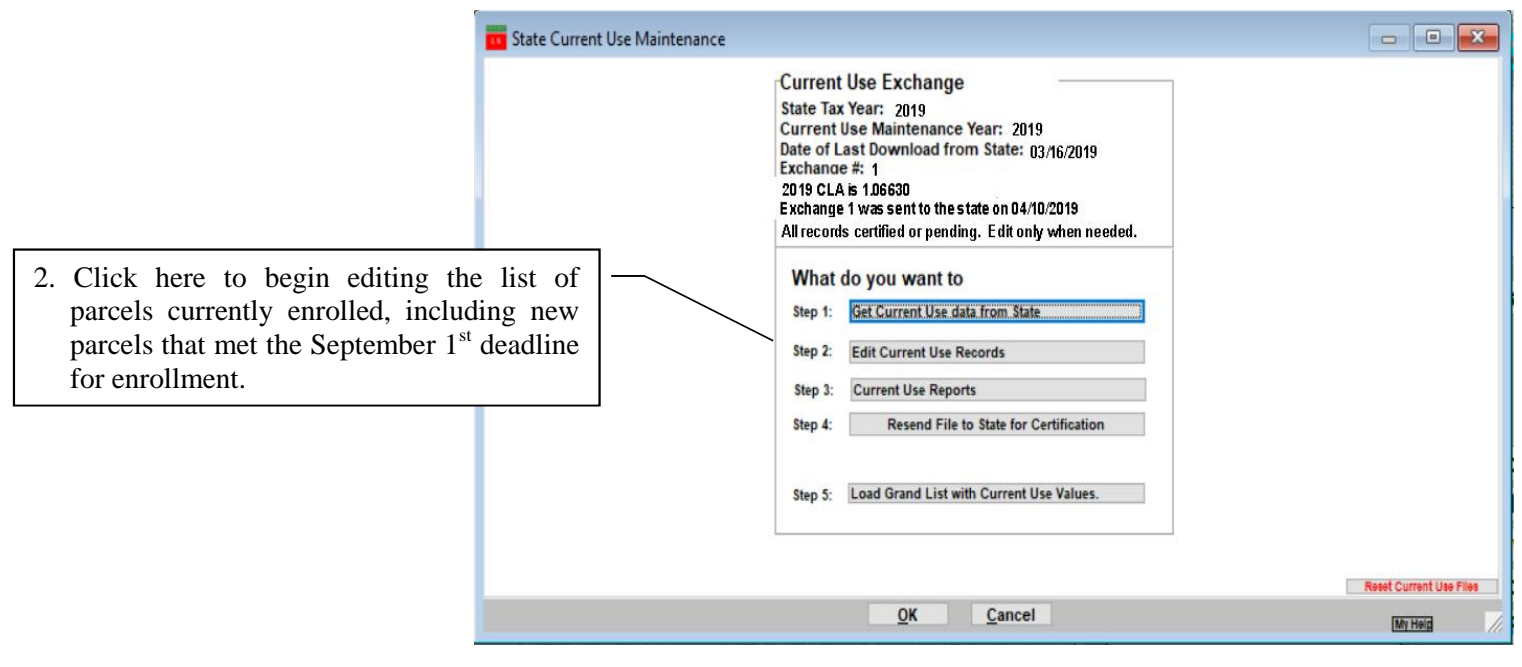

#### Columns to pay attention to:

**Certified** – Record was Certified by CU Dept, **CU Dept Change** – Did CU Dept Make changes to record, **In Sync** – Are values in sync with 'Parcel Maintenance', **Validated** – Have the Listers reviewed a record. **Status** – Shows current status of record.

Note: Validated by the Listers. Uncertified or not validated parcels need to be reviewed further.

|                               | A REALING VIOLENCE OF |              | loor a paroe | a and p | ness the Euler | Dutton        | Luit                |                             |                   |     |
|-------------------------------|-----------------------|--------------|--------------|---------|----------------|---------------|---------------------|-----------------------------|-------------------|-----|
| Certified CU Dept             | Change In Sync        | Validated Se | Owner ID     | CU ID   | Town Pid       | Span          | Name                | Address                     | Status            |     |
| ▶ Yes                         | Yes                   |              | 12 peace 03  | 7       | 090261.000     | 363-112-12411 | AKSAN VIRGINIA      | PO BOX 299                  | ACTIVELY ENROLLED | 3   |
| Yes                           |                       | 1            | 12 black 26  | 51      | 230769.100     | 363-112-11105 | ATKINS JODY         | C/O BRIAN GLYNN, JR.        | ACTIVELY ENROLLED | -   |
| Yes                           | Yes                   |              | 12 ghia 01   | 40      | 220147.000     | 363-112-11064 | ATKINS MARTHA       | 121 GHIA FARM ROAD          | ACTIVELY ENROLLED | S   |
| Yes                           | Yes                   |              | 12 clout 05  | 44      | 040426.100     | 363-112-13732 | CLARK JAMES         | 161 BARKER ROAD             | ACTIVELY ENROLLED | 2   |
| Yes                           | Yes                   |              | 12 schmi 08  | 13      | 020220.000     | 363-112-12760 | FINGER WILLIAM      | 988 CHAPMAN ROAD            | ACTIVELY ENROLLED | S   |
| Yes                           | Yes                   |              | 12 macdo 15  | 34      | 040326.400     | 363-112-13560 | FORGAYS IAN         | 49 SOUTH ST                 | ACTIVELY ENROLLED | S   |
| Yes                           | Yes                   |              | 12 donne 10  | 49      | 200103.000     | 363-112-10762 | GRAHAM ANDREW       | DONNELLY, PATRICK H         | ACTIVELY ENROLLED | 3   |
| Yes                           | Yes                   | 1            | 12 preed 01  | 46      | 040341.000     | 363-112-12656 | HARRIS STEPHEN      | 34 KENMORE ROAD             | ACTIVELY ENROLLED | 3   |
| Yes                           | Yes                   | 1            | 12 gotti 02  | 33      | 020211.000     | 363-112-11134 | HUTCHINS RHONDA G   | 831 CHAMPMAN ROAD           | ACTIVELY ENROLLED | 8   |
| Yes                           | Yes                   |              | 12 stowe 07  | 14      | 040409.000     | 363-112-12975 | JOHNSON JEFF        | PO BOX 231                  | ACTIVELY ENROLLED | 2   |
| Yes                           | 37.5                  | 1            | 12 glynn 01  | 12      | 230769.100     | 363-112-11105 | KENNEDY TIM         | 5 MASON PLACE               | PURGE-DELETE      | 3   |
| Yes                           | Yes                   |              | 12 buss 08   | 32      | 030111.000     | 363-112-10062 | KIMBALL NORMA       | 512 ROD & GUN CLUB ROAD     | ACTIVELY ENROLLED | 8   |
| Yes                           | Yes                   |              | 12 josse 02  | 38      | 020101.000     | 363-112-12257 | LAMAY WEST, CHRISTO | C/O TEPPER 9 WHEELER RD     | ACTIVELY ENROLLED | 2 3 |
| Yes                           | Yes                   | Yes          | 12 sulpi 01  | 41      | 090121.000     | 363-112-13007 | LATHROP LISE        | 38 HORSESHOE LANE           | ACTIVELY ENROLLED | 3   |
| Yes                           | Yes                   |              | 12 green 79  | 39      | 090208.000     | 363-112-10012 | LAVALLEE LONNIE     | NE LAND INVESTMENT, INC/S H | ACTIVELY ENROLLED | S   |
| Yes                           | Yes                   |              | 12 moore 35  | 29      | 040426.000     | 363-112-12113 | LINCOLN CEMETERY AS | 303 BARKER ROAD             | ACTIVELY ENROLLED | 2   |
| Yes                           | Yes                   | 1            | 12 tucke 16  | 6       | 100113.000     | 363-112-13565 | LINCOLN LIBRARY     | 1520 SOUTH HILL RD          | ACTIVELY ENROLLED | 3   |
| Yes                           | 22.0                  |              | 12 imery 01  | 17      | 100214.000     | 363-112-13370 | LVTREAL LLC         | 73 EAST HILL ROAD           | PURGE-DELETE      | 8   |
| Yes                           | Yes                   |              | 12 carte 01  | 2       | 100241.000     | 363-112-10460 | MARTELL LAWRENCE    | TUCKER, WILLIAM, MARCELL,   | ACTIVELY ENROLLED | 2   |
| Yes                           | Yes                   | 1            | 12 fairb 06  | 20      | 070233.000     | 363-112-13528 | MASON BARBARA       | 504 EAST HILL ROAD          | ACTIVELY ENROLLED | 3   |
| Yes                           | Vee                   | 1            | 12 walla 13  | 36      | 200246.000     | 303 142 13011 | MIEROP KATHRYN      | C/O SUSAN BARTON            | ACTIVELY ENROLLED | 2   |
| Vap                           | Vac                   |              | 12 carte 06  | 10      | 100244 000     | 363 112 10/61 | MINITAGNE ANTHONY   | 1821 SOUTH HILL POAD        | ACTIVELY ENDOLLED |     |
| Ç                             |                       |              |              |         | lame 1 () S    | SPAN O Parc   | Retur               | n to Use Menu               |                   |     |
| n search for a on this screer | a<br>n                |              |              |         |                |               |                     |                             |                   |     |

4. You are now ready to review this parcel and make necessary changes.

NOTE: Fields that are grey cannot be edited by the end user. Please review and edit the following fields:

Span #, Homestead Declaration Status, Owner Information, Category, Acres, Values, and other general information.

4A. If a parcel has been transferred, combined, split, or deleted from current use the 'Request Parcel Change' dropdown to identify the type and explain using the 'Town Comment' field. If you notice any information that needs to be changed that is not available for you to edit directly, select 'Other' from the 'Request Parcel Change' dropdown and enter a 'Town Comment'.

| Parcel #   | 191                  | ain Editing Tab        | Re d Only Farm and Building Details Tab                                                          |       |
|------------|----------------------|------------------------|--------------------------------------------------------------------------------------------------|-------|
|            | 514.                 |                        | Exchange #: 1 Uncertified PVR Comments                                                           |       |
| SPAN       | 555-555-10443        |                        | Status ACTIVELY ENROLLED UPDATED MAPS/CATEGORIES                                                 |       |
| Name 1     | DOE JOHN AND EDITH   | 1                      | State Parcel ID: 13 Town Code 13273                                                              |       |
| Address 1  |                      |                        | State Owner D: doe 04 District 0                                                                 |       |
| Citulet    | 175 MAIN ST          |                        | Forest Mnomnt Plan                                                                               |       |
| Zin        | 05555                |                        | Curr Yr CLA 0.8500                                                                               |       |
| Category   | R2 ▼                 |                        | Request Parcel Change (and use comments) None                                                    |       |
| Agricultur | 0.00                 |                        | All previous comments and replies                                                                |       |
| Forest     | 45.50                |                        | CU Hmestd Status Homestead () Non-Resident                                                       |       |
| NP Forest  | 0.00                 |                        | VALUES Total Homestead Non-Resident                                                              |       |
| Forest GT  | M 0.00               | Reason(s) for Change   | Dwelling&nonEFB 101890 0 101890 1<br>Encolled Earm Ride 0 0 0 2                                  |       |
| NP for GTI | M 0.00               | Acquisition            | Excluded Land 87000 0 87000 3                                                                    |       |
| Conservat  | tion 0.00            | Survey Filed           | Enrolled Land 64500 0 64500 4                                                                    |       |
| Conservat  | tion GTM 0.00        | Tax Mapping            | Teter Listed Val 253390 0 253390 b                                                               |       |
| Program    | 45.50                | Iranster               |                                                                                                  |       |
| Excluded   | 8.00                 |                        | Grand List 193492 0 193492 7                                                                     |       |
| Total      | 53.50                |                        | Reduction 59898 0 59898 8                                                                        |       |
| New Town   | 1 Comments           |                        |                                                                                                  |       |
|            |                      |                        |                                                                                                  |       |
|            |                      |                        |                                                                                                  |       |
|            | Before clicking here | check the acres and co | tal listed values.                                                                               |       |
| Previous   | Validate and Save    | Next Previous          | Save unvalidated Next Previous Cancel Changes Next Print Change of Appraisal Notice Print Worksh | eet R |
|            |                      |                        |                                                                                                  |       |
|            |                      |                        |                                                                                                  |       |

**NOTE:** Place your cursor on Owner, Acres or value field and the program will display a box in the upper right corner of the screen showing you what value that field contains in you current working grand list. As seen here.

Grand List Values LAND 131100 BLDG 105800 TOTAL 236900 HOMESTD 183900 NONRESI 53000 HS122 FILED YES

Values that are red font color means that this value does not match your data in the working grand list.

Values that are green font color means that value does match your data in the working grand list.

Span #, Parcel ID, Acreage, Total Listed Value are the only fields where the font will change colors.

4D. Remember your values must be in either the Homestead or Non-Resident column depending on the property's HS 122 - - status. Also, properties enrolled in the Main Editing Tab Read Only Farm and Building Details Tab Exchange #: 13 PVR Comments 2015 easy out of 411 or Certified-Approved as is 090261-000 Exchange #: 13 Centereuropport a Centereuropport a Centereuropport Parcel # farm program must have enrolled farm SPAN 063-112-12411 14363 Name 1 AKBAN VIRGINIA PO DOX 299 buildings in the non-residential column. Address PEACE & PLENTY PARTNERSHIP Prev. owner Values for un-enrolled buildings and for Cify/SI UDLOWYT Curr Yr CLA 1.0259 05149 values of farm crop processing facilities Request Parcel Change (and use comments) None C Homestead (
Non-Resident Agricultural Forest 30.3 **CU Hmestd Status** in excess of \$100,000 belong on the 360.20 VALUES. on Resident NP Coreat 0.00 Dwelling & non EFB line. HS 122 flags 432200 432200 ling&monEFE ForestGIM 0.00 NP for GTM 0.00 105600 will be tied in with the actual HS 122 Excluded Land Enrolled Fand 165600 Deed Research Survey Filed Conservation 0.00 **Conservation GTM** 0.00 files you download. l upping sfer 1095600 1095600 Program 390.50 5040 65720 cluded 0.11 al 398.01 43940 139400 8 lew lown **NOTE:** If you make an acreage change then you must select a reason for the change. Previous Validate and Save Next Previous Save unvalidated Next Previous Cancel Changes Next Print Confiliance of Mailing As well as entering a comment to help IMY explain the acreage change. Definitions: Acquisitions and transfers - any conveyance by deed which should not be included in tax mapping. 4E. Once you are finished editing a parcel click the 'Validate and Return to Parcel Selection' button. This will show you if any of the values on this screen do not match your working grand list so you can correct them as needed. If all matches then you will be returned to the screen showing you all of your enrolled parcels. From there you can select another record and repeat the editing process for that parcel. 4F. 'Save Unvalidated' - This will save your changes but not validate the information. This allows you to leave this screen so you may do more research on this parcel without losing your changes. 4G. 'Previous & Next' buttons located on this screen are grouped together with a specific execution button. When pressed they will perform that task before advancing to another record. This eliminates the need to return to the previous window and select the next record on the list.

## Change – Building Detail Tab

- 5. The edit screen is now has 2 tabs
  - 'Main Editing Tab'
  - 'Read Only Farm and Building Details Tab'
- 6. Once you have edited the appropriate data on the 'Main Editing Tab' you must review the data on the 'Read Only Farm and Building Details Tab' before you can 'Validate and Save' a parcel.

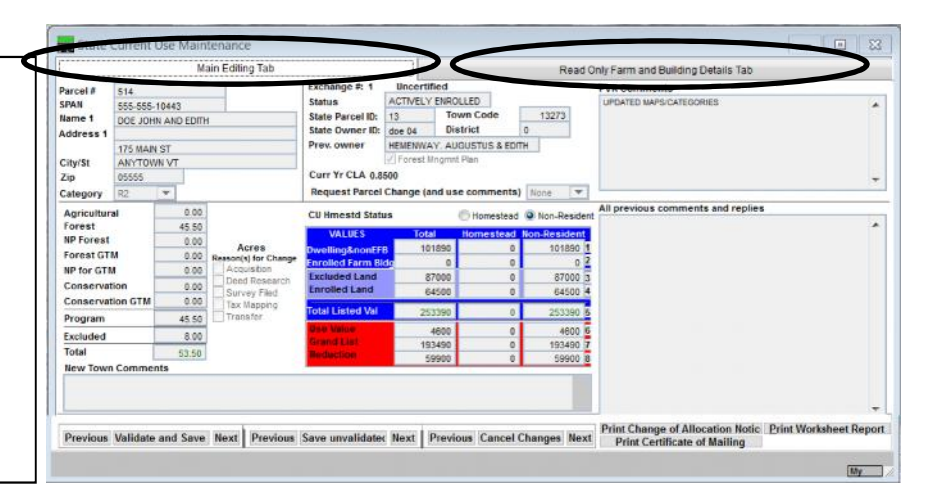

7. Once you are on the new tab Review the two 'Building Detail' columns on the Right. If there is an error in the either of the 2 columns then please alert the Current Use Department following the instructions below.

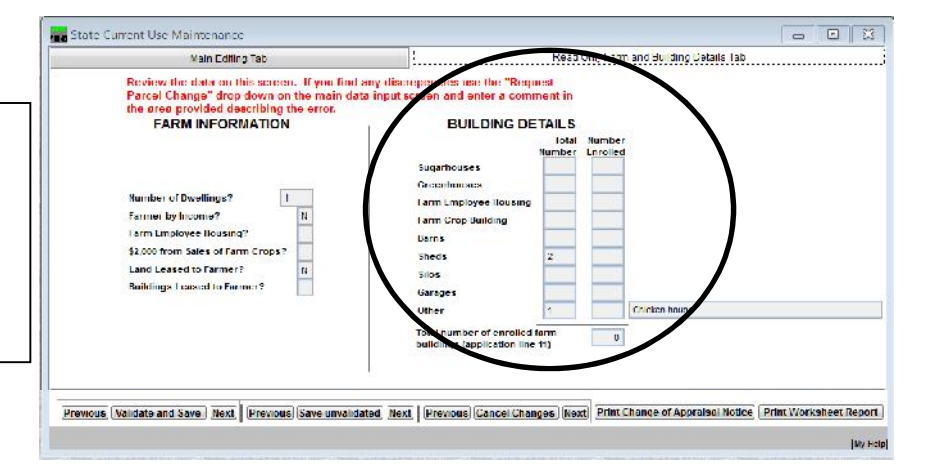

|                                                                                                    | 🕞 State Current Use Maintenance                                                                                                    |
|----------------------------------------------------------------------------------------------------|----------------------------------------------------------------------------------------------------|
| 7a. Go back to the 'Main Editing Tab'                                                                                                    | Main Editing Tab Read Outly Farm and Fullding Fleballs Tab                                                                                                    |
| 7b. Click the Drop Down labeled                                                                                                    | Parcel 7         511         Encerthed         PVR Comments           SAA N         555 555 101 ft//s         State Parcel/D         12/73         UE0/TED M/FSC//TEDDRIES           Name 1         UCL/UHY AVSEURIH         State Parcel/D         13         Twwn f.nde         152/73           Address 1         Trs WAN ST         Prex. rwmer         Heintick / AUGUSTUS & EUT/F         0                                                                                                    |
| 'Request Parcel Change'                                                                                                    | Chylsi     Akr/TCWN VT       Zip     C0005       Curr Yr (1) A acces                                                                                                    |
| 7c. Select 'Other' from the drop down list.                                                                                                    | Applicational         Cold         CUltimetal         Force         Cultimetal         Cultimetal |
| 7d. Then enter a comment explaining the error you discovered on the 'Read Only Farm and Building Details Tab' in the 'New Town Comments' space at the bottom of the screen. | NP for GTM         0.00         Accuration         Excluded Land         Attno         0         Attno         5           Conservation         0.00         Survey Field         Enrolled Land         Attno         0         Attno         0         Attno                                                                                                    |
| 7e. Click the 'Validate and Save' button once you are finished.                                                                                                    | Print Change of Appraisal Notice Print Worksheet Report                                                                                                    |

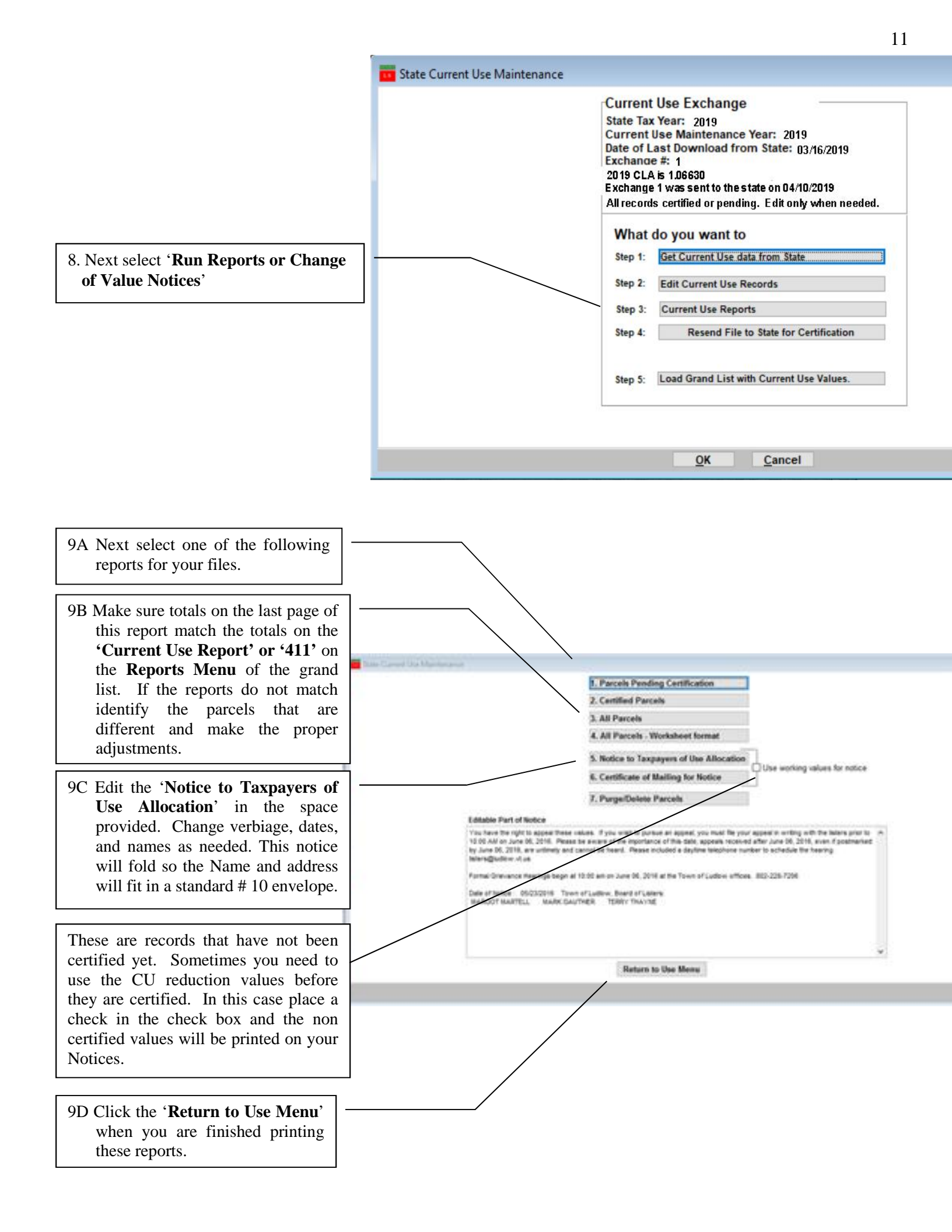

10. **'Send File to State for Certification**' After "Validating' all parcels, printing your notices, and reports you can transfer the data to the Current Use Department for Certification.

#### This process requires an internet connection

When you send data to the sate you will be sending all of your land use parcels and will not be able to edit any until a response is received from the state. Make sure you have edited all of your parcels before doing this process.

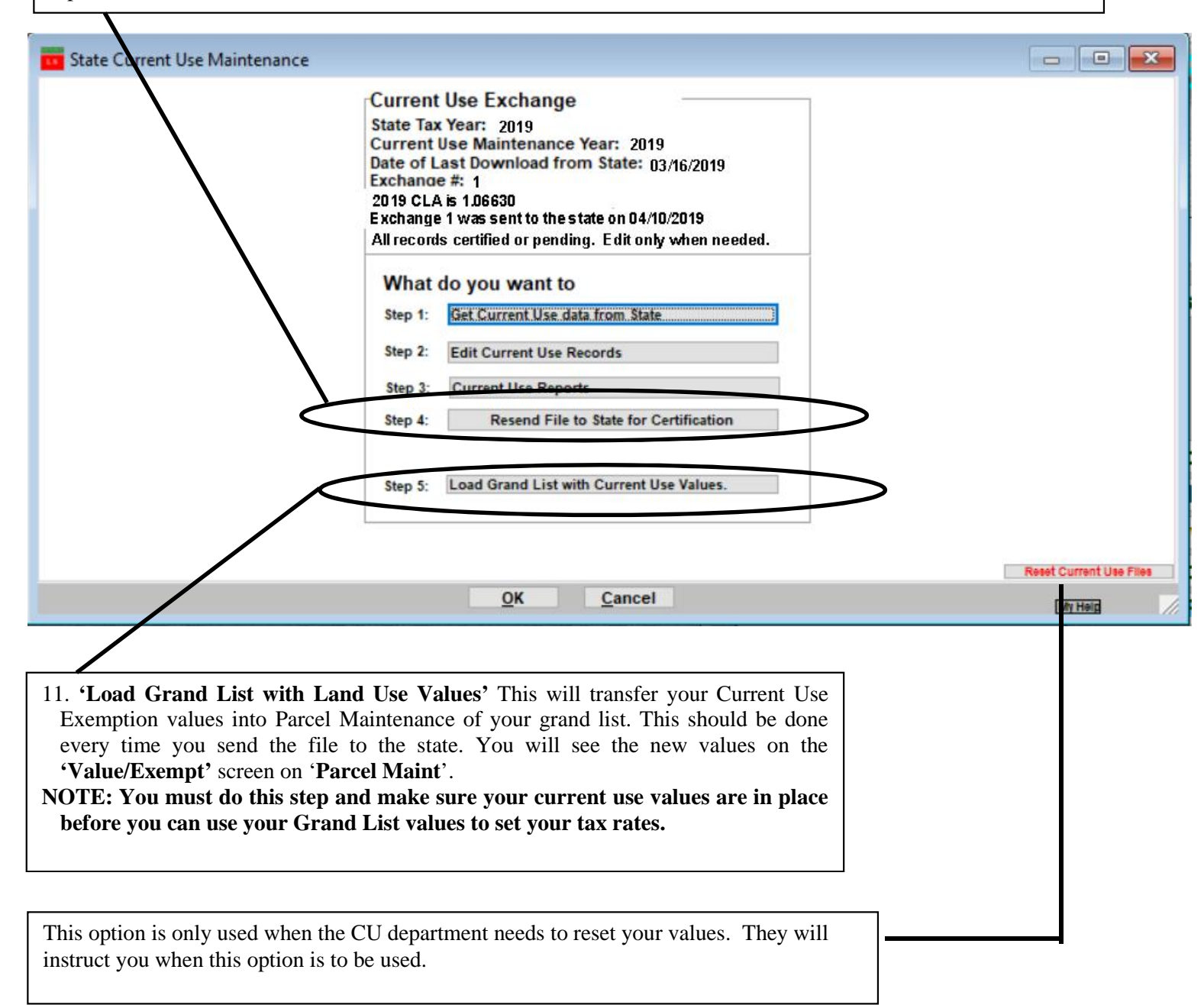

Values submitted electronically will be reviewed by the Current Use staff and any changes will receive additional attention. If our files do not agree with town data we may write a letter to the property owner. This will take time and delay the final certification of all the parcels and is the reason we would like to have the data completed early. The final certification process depends on the number of changes made to the data when you submit as well as the number of discrepancies in the valuation.

Once you submit the data the file is closed and will be available to you as "read only". It remains "read only" until you receive and import the next exchange file from PVR.

- When Current Use has completed its review of your data, you will receive an email notifying you that a new file is available for import. You will then go to 'Main Menu' of the grand list program and select '9 State Current Use Maintenance' and run through the process, editing those parcels that have not yet been certified (if any). After review of uncertified parcels and after making any additional changes, return the file to the Tax Department by selecting the button mentioned in step 4 from above.
- Once the file has been sent to the state, select Step 5 to load the current use data into the grand list.

After you create an As Billed grand list, the As Billed entity must be used if, or when, you send additional current use changes to PVR - and when downloading any new file from PV & R. In other words, after you have done the annual rollover in the working grand list it is no longer used for processing of current use files until you start the next grand list season. Use the As Billed grand list once it is created.

**NOTE:** If your town completed a town – wide reappraisal your current CLA will be 100.00. You will need to provide the new values for each parcel. If for any reason you are not reappraising but have received a current CLA of 100%, contact the Current Use Program at (802) 828 – 5860 for instructions on resetting the electronic exchange system and for receiving a new file containing the correct CLA.

## CURRENT USE TIPS

This document will consist of some helpful tips on using the '9 State Current Use Maintenance' in conjunction with your '1 Parcel Maintenance'. These 2 parts of the program are totally separate so you must keep this point in mind at all times. Go to <u>http://www.nemrc.com/support/grandList/</u> for full Current Use instructions.

It is important to understand that '**1 Parcel Maintenance**' and '**9 State Current Use Maintenance**' are totally separate so if you make a change in one you MUST make sure that change gets duplicated in the other.

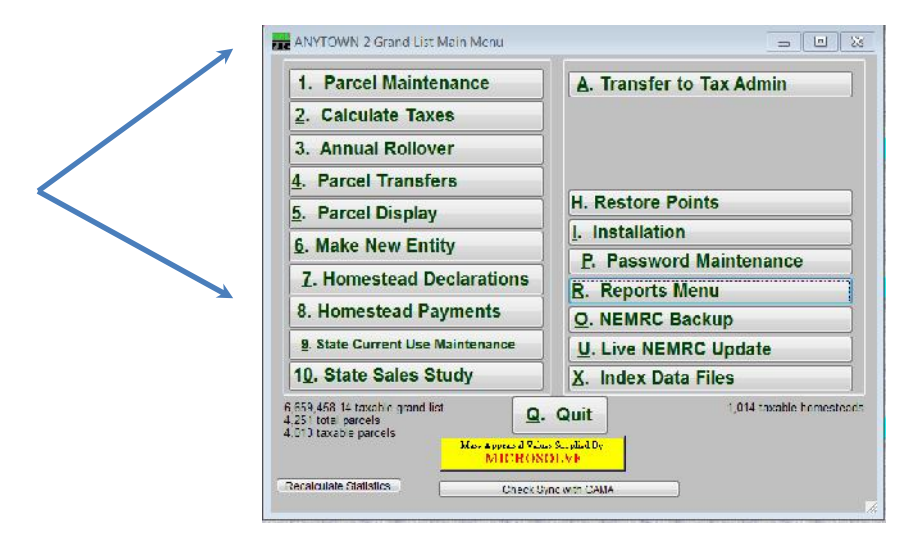

Values get loaded into '1 Parcel Maintenance' from '9 State Current Use Maintenance' by using the 'Load Grand List with Current Use Values' button. It is important that you examine each record in '9 State Current Use Maintenance' and make sure all the information is correct. Any item that is Red on the Current Use edit screen needs to be fixed accordingly

- '9 State Current Use Maintenance' was once done via mail.
  - a. Listers would receive CU applications in the Mail.
  - b. They would manually edit the information on each record then mail the information back to the State CU department.
  - c. Manually update the Current use exemption on the 'Value / Exempt tab' of '1 Parcel Maintenance' in their grand list.
- Now this process is done electronically so the process is much faster but you still have to check your data. Below is a screen of the '9 State Current Use Maintenance'

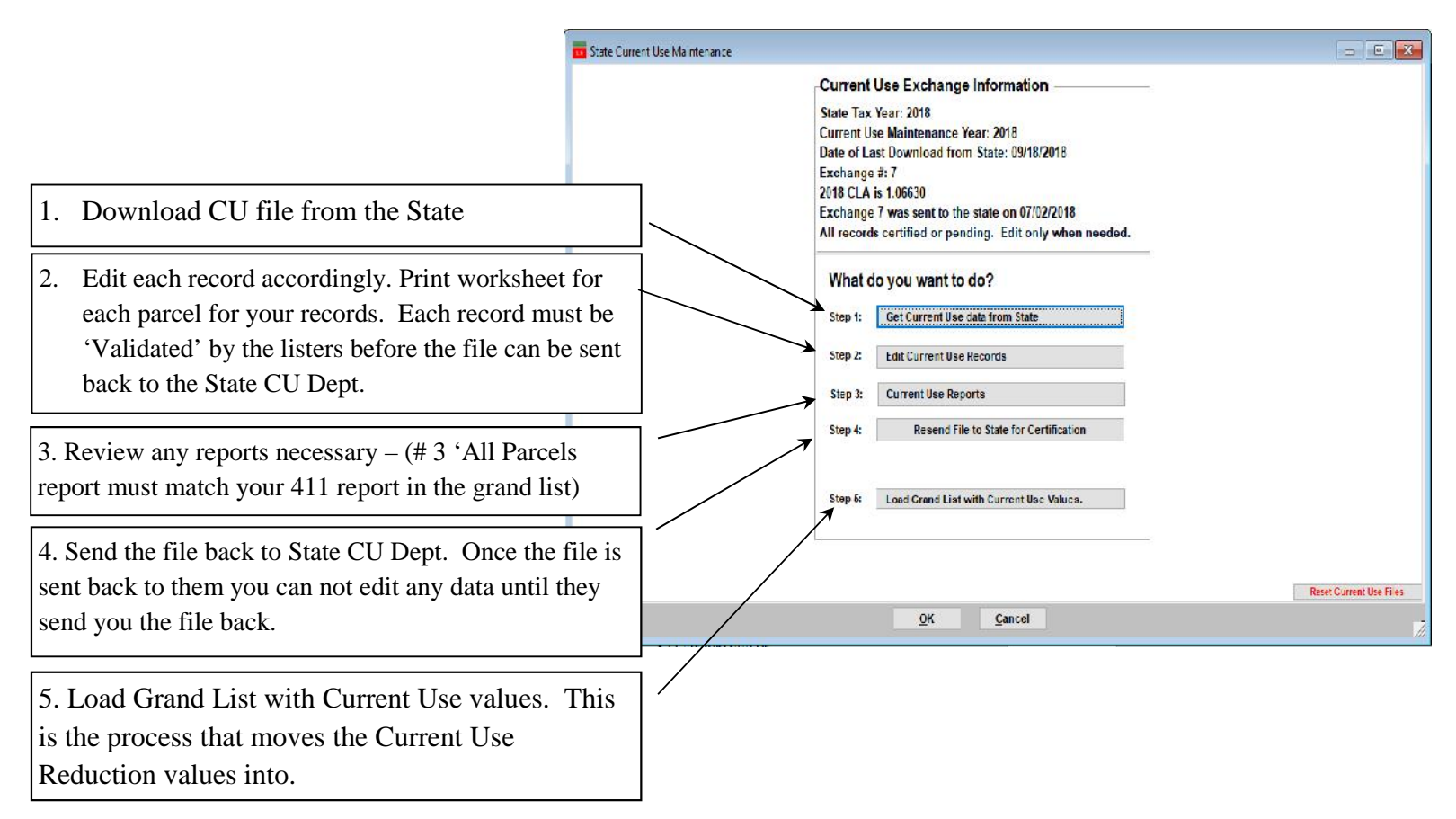

### **Current Use Process.**

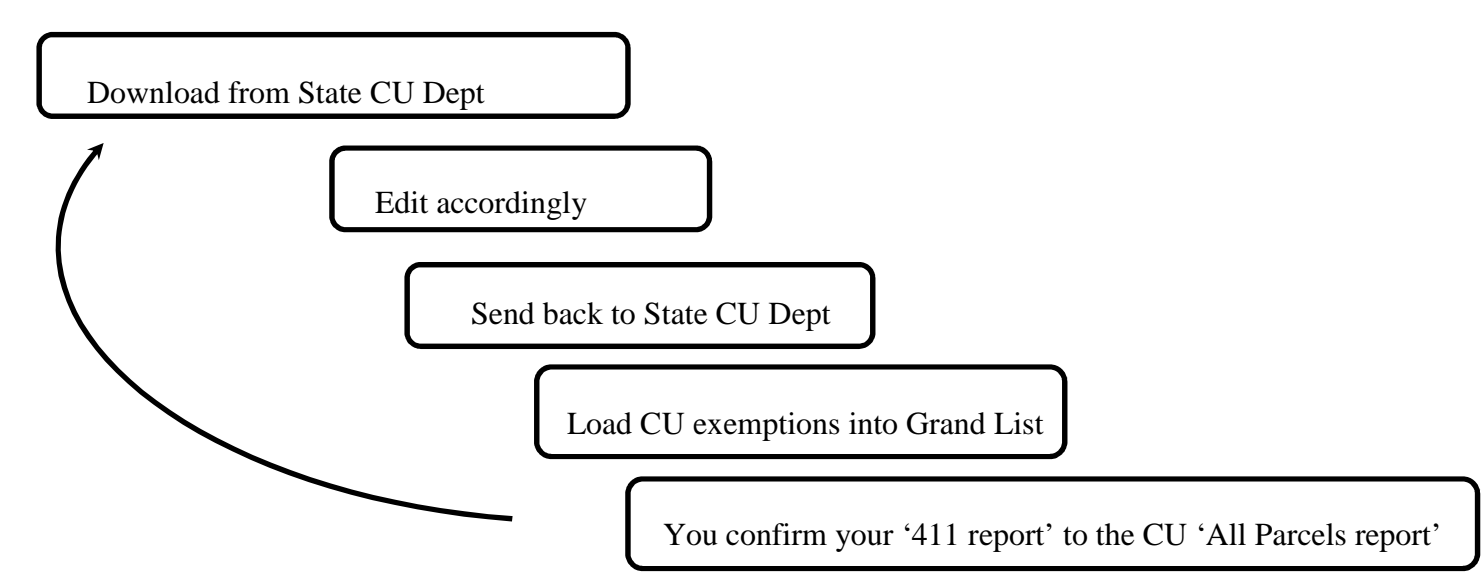

Best Practices for this Procedure

- a. Backup your data before downloading CU files.
- b. Edit all Parcels in '9 State Current Use Maintenance
- c. Print Reports before sending data back to CU Dept. That includes 'Worksheets' for each record, 'Pending' parcel report, and 'Purged' parcel report, 'All Parcels' report and '411 report' at all times. This way you will have an audit trail between Current Use downloads and you will be able to identify what changed between downloads. Make sure you are aware and can explain all items that have changed before moving forward. **Create a folder on your computer and store each report as a PDF file for future reference.**
- d. Backup your data before Sending CU files back.
- e. Send file to State for Certification
- f. Load Grand List with Current Use Values (Every time you send a file back to the State otherwise you may not be able to run a 411 report).
- g. Compare totals on the 'All Parcels' report to your 411 report to make sure they match.

Once loaded into '1 Parcel Maintenance' go to the 'R Reports' menu and run '4 Form 411' Make sure the Current Use row. Match the totals on the 'All Parcels Report' from '9 Current Use Maintenance'. This is your manual check to make sure what you are reporting to the State CU Dept matches what you are reporting on your Grand List in '1 Parcel Maintenance'.

|                                     | 03/21/2017                 |                        | An                         | ytown G  | rand List                 |                              |                              |           | Page 40 of 40             |
|-------------------------------------|----------------------------|------------------------|----------------------------|----------|---------------------------|------------------------------|------------------------------|-----------|---------------------------|
|                                     | 10:13 pm                   |                        |                            | A11 CU H | Parcels                   |                              |                              | 11        | Consultant 2              |
|                                     |                            |                        | Town Code                  | 14363 La | adlow CLA: 1.02           | 259                          |                              |           |                           |
|                                     | SUMMARY TOTALS 39 tecords  |                        |                            |          |                           |                              |                              |           |                           |
|                                     |                            | ACRES                  | Non-Resid                  |          | VALUE                     | s                            | Total                        | HS        | NR                        |
|                                     | C .                        | Agricultural           | 393.97                     |          | Dwell                     | ling/NonFarm Bldg            | 12241,300                    | 2804,294  | 9437,006                  |
| To the right is a                   | copy of                    | Forest                 | 3862.65                    |          | Eligi                     | ible Farm Bldg 100           | 0 0                          | 0         | 0                         |
| the last page of t                  | he 'All                    | NonProd For            | 25.35                      |          | Excl                      | Land 480.64ac.               | 4801,100                     | 1489,000  | 3312,100                  |
| Current Use Rep                     | ort'                       | NP For >1 Mi.          | 0.00                       |          | Total                     | Listed Value                 | 23941,600                    | 5820,494  | 18121,106                 |
| compare the Las                     | t Row                      |                        |                            |          |                           |                              |                              |           |                           |
| 'Unpurged Even                      | pot'                       | Excl Acres             | 4261.97                    |          | Use \                     | Alue Entl Actes              | 662,000                      | 180,100   | 481,900                   |
|                                     |                            | Total Parcel           | 4762.61                    |          | Owner                     | rs Grand List                | 17704,400                    | 4473, 394 | 13231,006                 |
| TOTAL, HS, and                      | d NR to                    |                        |                            |          | Exemy                     | otion                        | 6237,200                     | 1347,100  | 4890,100                  |
| the corresponding                   | g 411                      |                        |                            |          | Purge                     | d Exemptions (2)             | 646.000                      | 111,100   | 534.900                   |
| columns.                            |                            |                        |                            |          |                           |                              |                              |           |                           |
|                                     |                            |                        |                            |          | Unput                     | nged Exempt(37)              | 5591,200                     | 1236,000  | 4355,200                  |
|                                     |                            | **/ ==/=**             |                            |          |                           | *******                      |                              |           |                           |
|                                     |                            | 10:16 pm               |                            |          |                           | Form 411 -<br>In Al          | (Town code: 30               | 53)       |                           |
|                                     |                            | (Tazable p             | properties o               | mly - St | ate and Non-tax           | status properties a          | are not listed               | below)    |                           |
|                                     |                            | Category/C             | Code                       | Count    | Municipal<br>Listed Value | Homestead Ed<br>Listed Value | Non-Resi Ed.<br>Listed Value | Tot       | Listed Value              |
| To the right is a c                 | copy of the 411 Report.    | Residenti              | al I R1                    | 1,477    | 603,490,200               | 88,079,861                   | 515,410,3                    | 39        | 603,490,200               |
| Compare the 'Cu                     | rrent Use' row to the 'All | Residenti<br>Mobile Ho | mes-U MHU                  | 336      | 151,377,200<br>1,770,200  | 38,002,339<br>692,800        | 113,374,8                    | 61        | 151, 377,200<br>1,770,200 |
| Parcels Report' a                   | bove.                      | Mobile He<br>Seasonal  | I SI                       | 36       | 3,825,100                 | 2,149,100                    | 1,676,0                      | 000       | 3,825,100                 |
| F                                   |                            | Seasonal               | 11 52                      | 6        | 791,900                   | 0                            | 791,9                        | 00        | 791,900                   |
| Q <sub>4</sub> , , , , , , , , 1.5t | 1                          | Commercia              | al C<br>al Apts CA         | 140      | 25,531,400                | 0                            | 25,531,4                     | 100       | 25,531,400                |
| Start with the 1 <sup>st</sup>      | columns on each report.    | Industria              |                            | 3        | 5,509,000                 | 0                            | 5,509,0                      | 000       | 5,509,000                 |
|                                     |                            | Utilities              | -0 UD                      | 0        | 12,987,900                | 0                            | 12,907,5                     | 0         | 12,987,900                |
| All Parcels Total                   | = 5.591.200                | Farm<br>Other          | F                          | 0        | 363,745,200               | 2,495,700                    | 361,249,5                    | 0         | 363,745,200               |
| Form 411 Muni                       | - 5 591 200                | Woodland               | W                          | 15       | 701,900                   | 0                            | 701,9                        | 00        | 701,900                   |
|                                     | 0 Balance                  | TOTAL LIS              | TED REAL                   | 3 453    | 1 352 571 300             | 131,507,000                  | 1 221 064                    | 500       | 1 352 571 300             |
|                                     | 6 Dulance                  | PP                     | Cable                      | 1        | 1 385 493                 |                              | 1 385 4                      | 103       | 1 385 493                 |
| On as you have a                    | conciled the first column  | P. P.                  | Equipment                  | 0        | 0                         |                              | 1,000,1                      |           | 1,303,103                 |
| Once you have re                    | conclude the first column  | P.P.                   | Inventory                  |          |                           |                              |                              |           |                           |
| move onto the Ho                    | omestead and Non           | TOTAL LIS              | STED P.P.                  | 1        | 1,385,493                 |                              | 1,385,4                      | 193       | 1,385,493                 |
| Residential colum                   | nns.                       | TOTAL LIS              | TED VALUE                  |          | 1,353,956,793             | 131,507,000                  | 1,222,449,3                  | 193       | 1,353,956,793             |
| TC .1                               |                            | EXEMPTION              | IS                         |          |                           | 10.000                       |                              |           |                           |
| If there is any dis                 | crepancy you must review   | Veterans               | >10K                       | 4/4      | 120,000                   | 40,000                       |                              | 0         | 40,000                    |
| your Parcels in '#                  | 9 Current Use              | Total Ve               | terans                     |          | 160,000                   | 40,000                       |                              | 0         | 40,000                    |
| Maintenance' vs                     | '1 Parcel Maintenance.     | P.P. Cor               | tracts                     | 1        | 1,385,493                 |                              |                              |           | 127                       |
|                                     |                            | Grandfath              | ered                       | 0/0      | 0                         | 0                            |                              | 0         | 0                         |
|                                     |                            | Non - Ap<br>Owner      | prv (voted)<br>Pays Ed Tax | 2/2      | 4,709,600                 |                              |                              |           |                           |
|                                     |                            | Total Co               | ontracts                   | 3/2      | 6,095,093                 | 0                            |                              | 0         | 0                         |
|                                     |                            | FarmStak               | Appro VEPC                 | 0/0      | 0                         | 0                            |                              | 0         | 0                         |
|                                     |                            | Farm Gran              | dfathered                  | 0/0      | 0                         | 0                            |                              | 0         | 0                         |
|                                     |                            | Owner                  | Pays Ed Tax                | 0/0      | 0                         |                              |                              |           |                           |
|                                     |                            | Total Fe               | InStabCoat                 | 0/0      | •                         |                              |                              | 0         | 0                         |
|                                     |                            | Current U              | lse                        | 37/37    | 5,591,200                 | 1,236,000                    | 4,355,2                      | 200       | 5,591,200                 |
|                                     |                            | Special I              | Exemptions                 | -        |                           | 0                            | 16,657,2                     | 270       | 16,657,270                |
|                                     |                            | Partial S              | Statutory                  | 0/0      | 0                         | 0                            |                              | 0         | 0                         |
|                                     |                            | Sub-total              | Exemptions                 |          | 11,846,293                | 1,276,000                    | 21,012,4                     | 170       | 22,288,470                |
|                                     |                            | Total Exe              | emptions                   |          | 11,846,293                | 1,276,000                    | 21,012,4                     | 70        | 22,288,470                |
|                                     |                            | TOTAL MUS              | ICIPAL GRAN                |          | 13,421,105.00             | 1 200 210 00                 | 12 014 323                   | 23        | 13 316 693 03             |
|                                     |                            | TOTAL EDU              | GRAN GRAN                  | 11       |                           | 1,302,310.00                 | 12,014,373.                  |           | 23, 310,003.23            |

CU - 3

Below is a warning that will appear when you try to run your '1. Grand List' or '4. Form 411' report. This is just reminding you have not loaded any Current Use exemptions into '1 Parcel Maintenance' yet. You can proceed with the production of the reports just know that they will not include any Current Use exemptions at this time. If you are one of the few City/Towns that do not have any current use records then you can ignore this message. **NOTE: This will stop you once you start passing files back and forth between the town and CU dept.** 

| NEMRC F | und Accounting                                               | S. Farm Ballington          |            |
|---------|--------------------------------------------------------------|-----------------------------|------------|
| ?       | No current use exemptions load grand list figures. Continue? | ded. Do not set tax rates u | sing these |
|         |                                                              | Yes                         | No         |

Once you have printed tax bills the program is going to check to see if your **Most Current Current Use Data** in '9 Current Use Maintenance' have been loaded into '1 Parcel Maintenance'. The alert is there so everyone knows that the Most Current Use Data has not been loaded so a Tax bill or 411 report may not be accurate. It Does not mean you have never loaded Current use files in the past or they are missing in '1 Parcel Maintenance''.

- To clear this message Best Practices:
  - a. Previous 411 Report. Compare the Current Use row as to the All Parcels report as described on page 3 of this document. This will tell you right off if any Current use values are going to change when you load the Grand List with Current Use Vales.
  - b. Simply follow the steps on page 2 of this document to "Load Grand List with Current Use Files".
  - c. Then compare the Current Use Reports to the 411 Report as seen on page 3 of this document.

This message will appear when you try to run the following reports:

1. Grand List report

- 2. 411 Report
- 3. Print Tax bills (Copy of or Revised)

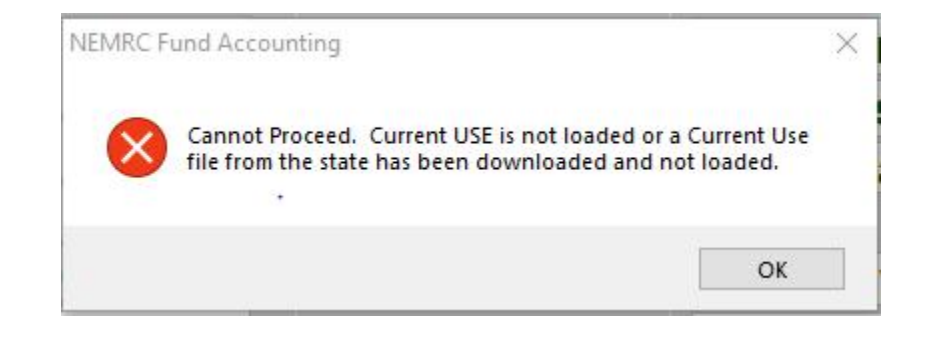

- 1. Other Report to assist you. 'Act 68 Data Test Report' Below is an example of that report. It appears any time you try to run a Grand List or 411 report and there are issues that need to be reviewed. Here are 3 different examples of Current use issues being identified that warrant your attention.
  - a. The 1<sup>st</sup> one is telling you this parcel has a CU exemption in Parcel Maintenance but that parcel does not exist in the '**9 State Current Use'** file. This should not happen. All Parcels enrolled in CU should be in both Parcel Maintenance and the Current use file from the State.
  - b. 2<sup>nd</sup> Current use exemptions are applied to the Municipal, Homestead, and Non Residential Grand List. This message is telling you that the CU Exemption is not being applied properly to this parcel. Check both Parcel Maintenance and 9 Current Use Maint.
  - c. 3<sup>rd</sup> The CU exemption in Parcel Maintenance does not Match 9 State Current use maintenance. If they do not match then your reports mentioned in step 1 on the previous page will not match either and they must.
  - d. 4<sup>th</sup> The Parcel has a CU exemption in 'Parcel Maintenance' but is flagged in 9 Current Use Maint. As 'Purged'. Research and determine whether or not this parcel should have a Current Use exemption.

| 03/18/2014                         |                                                 | ANYTOWN 2                                                   | Grand List                                                                              | Page 1 of 2                                    |
|------------------------------------|-------------------------------------------------|-------------------------------------------------------------|-----------------------------------------------------------------------------------------|------------------------------------------------|
| 08:44 pm                           |                                                 | Test Report                                                 | IT Consultant 2                                                                         |                                                |
|                                    | These is                                        | ssues should be reviewed                                    | in maintenance before continuing                                                        |                                                |
| Parcel ID<br>Problem               | SPAN                                            | Name                                                        |                                                                                         |                                                |
| 007/1/01-<br>Land Use Exempt.      | 606-190-10212<br>Mismatch: Grand List:11        | BARLOW ROBERT<br>5,100 - State:Not Found                    | Telling you this Parcel has a Landuse e<br>Maintenance but is not in the State CU       | exempt in Parcel<br>file.                      |
| 007/1/01-<br>Land Use Exempti      | 606-190-10212<br>on Incorrectly Allocated       | BARLOW ROBERT<br>Incorrect A<br>Homestea                    | Ilocation means the Land use exemption is<br>d and / or Non Residential columns in Parc | s not being applied to the<br>sel Maintenance. |
| 009/3/46-<br>Land Use Exempt.      | 606-190-10008<br>Mismatch: Grand List:184       | ABBOTT MARION G TRUST<br>4,000 - State:185,600 <del>-</del> | Parcel Maint shows Land Use exem<br>CU at 185,600 they both should be t                 | nption of 184,000 and State<br>the same.       |
| 06070373.000<br>Land Use Exempt. M | 354-109-10316 BR<br>ismatch: Grand List:148,600 | OWN ANNE C REVOCABLE TRUST<br>- State:Purge                 | Parcel Maint Shows Land Use exemptio<br>has parcel flagged as 'Purged'                  | n of 148,600 and State CU                      |

- 2. Changes that will definitely affect Current use and will need to be double checked in '9 Current Use Maintenance'
  - a. Homestead Declaration Change
  - b. Assessment change
  - c. Names and Address changes
  - d. Transfer of ownership or subdivisions
  - e. Combining of parcels
  - f. Inactivating or Deleting parcels.

## Using your 411 Cont.

## Sending files to PVR

During certain times of the year you need to send your 411 and Grand List file to PVR. Generally August 15<sup>th</sup> and again before January 15 of a given grand list year. (PVR may request that you send your files more often but as a general rule **DO NOT SEND** these files every time you view a 411 report.) Refer to <u>http://www.nemrc.com/support/grandList/</u> and select the help document labeled 'Electronically Filing of Grand List/411' document.

• If you have not sent a 411 for your as billed grand list after August 15<sup>th</sup> you will receive the following alert when you log into the As Billed Grand List. In this example the program is telling us the preliminary 411 for the "Town of Anytown 2018 As Billed Grand list" has not been sent to the State. To submit a 411 to the state simply print or preview the 411 report and follow the prompts for sending your files to the State.

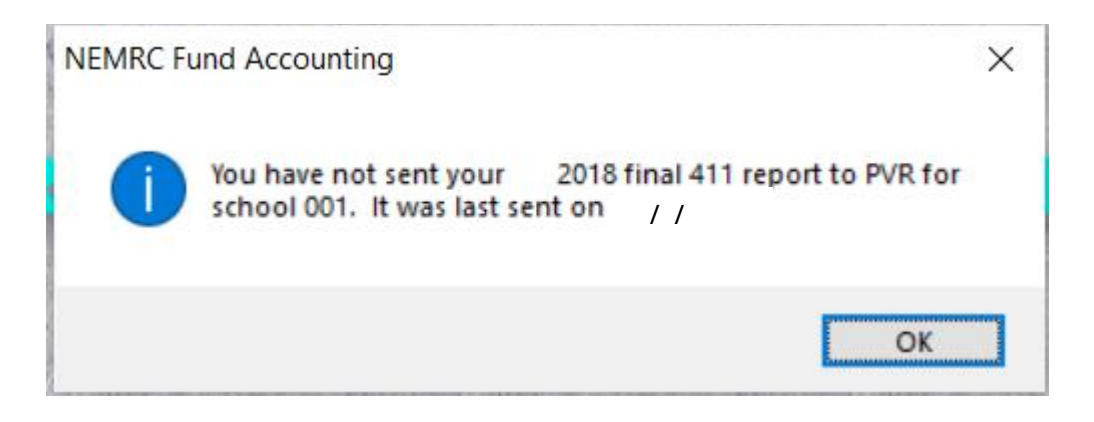

• If you have not sent a 411 for your As Billed Grand List to the state between January 1<sup>st</sup> and January 15<sup>th</sup> you will receive the following alert when you log into the As Billed grand List. In this example the program is telling us the Final 411 for the "Town of Anytown 2018 As Billed Grand list" has not been sent to the State. To submit a 411 to the state simply print or preview the 411 report and follow the prompts for sending your files to the State.

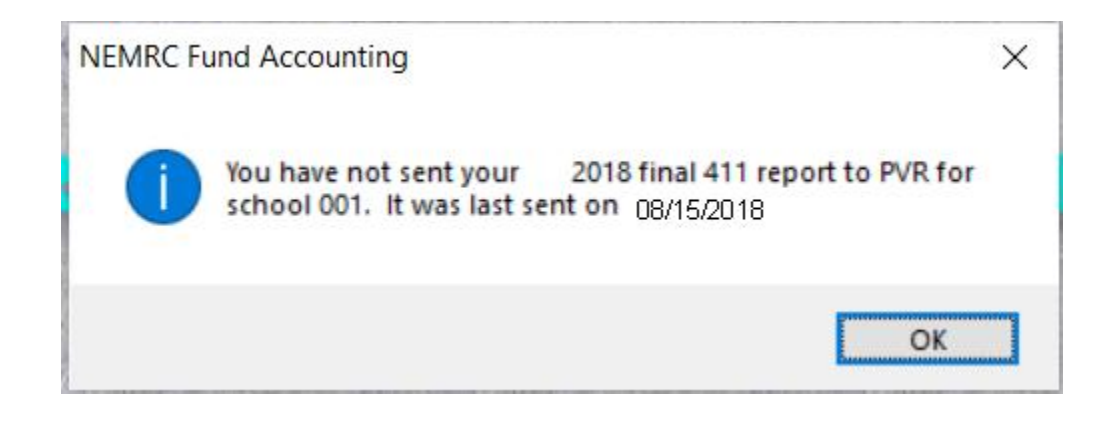

• When submitting 411 files to the State you will be prompted to verify that the "Personal Property" information is correct. Please take time to insure that this information correctly indicates how personal property is being tracked in your town.

| Form 411 Repor                          | t Options<br>al                  |                                                |                                          |                                          |        |         |
|-----------------------------------------|----------------------------------|------------------------------------------------|------------------------------------------|------------------------------------------|--------|---------|
|                                         |                                  |                                                |                                          |                                          |        |         |
|                                         |                                  |                                                | int contract, non-<br>int from "As Bille | -tax, spec. exempt re<br>d/Freeze" file. | ports  | 1       |
|                                         |                                  | FoxP                                           | ro Filter Expressi                       | on New Edit                              | Delete |         |
| Has inventory been<br>Has machinery and | exempted by vo<br>equipment been | te of town/city?<br>exempted by vote of town/o | city?                                    | ● Yes ○ No<br>● Yes ○ No                 |        | >       |
| What portion of mac                     | chinery and equip                | oment is now exempt (perce                     | ntage (ex 56.00%                         | %)? 100.00                               |        |         |
|                                         |                                  |                                                |                                          |                                          |        |         |
|                                         |                                  |                                                |                                          |                                          |        |         |
| Preview                                 | Print                            | Print Condensed                                | File                                     |                                          | Cancel | My Help |

• After Previewing or Printing the 411 Report a window will appear asking if you would like to send a file to the State as seen on the left. Once you press the 'Ok' button, you will receive a message confirming you have answered the 'Personal Property' questions correctly. Seen below on the right. Press 'Yes' if you have already confirmed this information to be accurate. Press 'No' to abort sending a file to the state and return to the '411 report options' screen. Once you send the files to the State the date you sent the files will appear in the lower left corner of the '411 Report option' screen.

| 411/Grand List Expo                                             | t to State                  |            |
|-----------------------------------------------------------------|-----------------------------|------------|
| Send via Internet<br>(Requires your inte<br>Send via Removable) | rnet connection)<br>e Media |            |
| <u>O</u> K                                                      | <u>C</u> ancel              | My Help // |

NEMRC Fund Accounting

Please verify you have answered the Personal Property questions on the 411 report option screen correctly before sending your 411 to the State. If they are correct, click Yes to Send. Otherwise click No to return to the option screen to make corrections.

| Vac | No |
|-----|----|
| res | NO |

Below is a list of files that you are sending to PVR. These files will be processed at the tax department then passed along to the Education department. So it is important to verify the Grand list figures they send in the mail back to your town office. For more details about this letter go to page 4 of the following document on the NEMRC website.

http://www.nemrc.com/support/grandList/LS\_2015handouts/Cash%20flow%20process.pdf

The files created and sent are stored in your NEMRC Directory and they are as follows:

- **VTANYT\_**##.abc This is a backup of your Grand List data is created and sent to PVR. This will match the 411 reports that you are sending as well. In the past the District Advisers asked for a backup of your data when they were on site or requested that you provide them with a backup via email or some other medium.
- **411EXP##.CSV** List of Totals of Exemptions in your Grand List. IE: Veterans, Contract, Farm Stabilization, Current Use, and Special Exemptions.
- **411LST##.CSV** List of all your parcels where Tax Status is Non Taxable and State Owned Land
- **411TFP##.CSV** Shows all parcels within your TIF District regardless of Parcel Status or Tax Status.
- **411TFS##.CSV** TIF Summary File, This shows the information displayed on the 'Installation' 'TIF Tab' (This file only appears if you have a TIF District)
- **411TOT##.CSV** –TIF district showing the information displayed on the 'Installation' 'TIF Tab' (This file only appears if you have a TIF District)
- **411\_GL##.CSV** All parcels on your Grand List report.